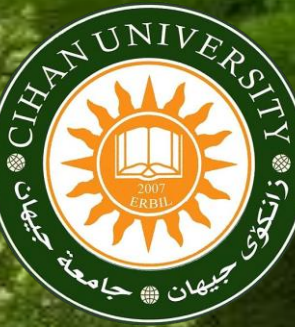

#### **Department of Business Administration**

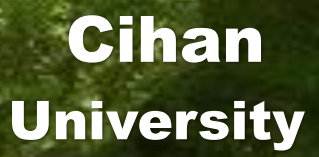

# How Can We Use Google Drive To Improve The Functions of The Electronic Absences System (EAS)

9th Sub 8th Sub 7th Sub 6th Sub 5th Sub 4th Sub

Lecturers Sheet

Absence

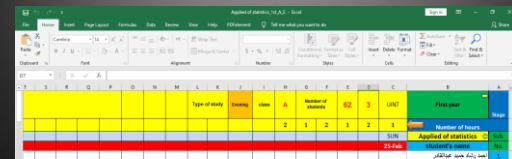

|        |           |        |  |  |  |   |     |   |   |   |  |      | : عبائقار | اهد پشاد هنید    | 1    | 5   |
|--------|-----------|--------|--|--|--|---|-----|---|---|---|--|------|-----------|------------------|------|-----|
|        |           |        |  |  |  |   |     |   |   |   |  | Apre | ، عثمان ا | الصد علاء الدين  | 2    | 1   |
|        |           |        |  |  |  |   |     |   |   |   |  |      | د سرخان   | احت قفرى احب     | 3    | Б   |
|        |           |        |  |  |  |   |     |   |   |   |  |      | ر عتبان   | اواز علمان طام   | - 4  | 1   |
|        |           |        |  |  |  |   |     |   |   |   |  |      | و شو      | ايدار زكري هلم   | 5    | 5   |
|        |           |        |  |  |  |   |     |   |   |   |  |      | سن على    | ليقان يبرداود ها | 6    | ×   |
|        |           |        |  |  |  |   |     |   |   |   |  |      | وحين      | من عد مبر        | 7    | 11  |
|        |           |        |  |  |  |   |     |   |   |   |  |      | د مصطلح   | غالنا غليل معمو  | 8    | 1   |
|        |           |        |  |  |  |   |     |   |   |   |  |      | برو مخط   | نلقوال غيدك ي    | 9    | 1   |
|        |           |        |  |  |  |   |     |   |   |   |  |      | - 33      | ىلگەش ئىنكۇ ا    | 10   | я   |
|        |           |        |  |  |  |   |     |   |   |   |  |      | ود        | فيدار مامتد محم  | 11   | 1   |
|        |           |        |  |  |  |   |     |   |   |   |  |      | ШI,       | رايغر غائل ظي    | 12   | И   |
|        |           |        |  |  |  |   |     |   |   |   |  |      | ۲         | 1st sub          |      |     |
|        |           |        |  |  |  |   |     |   |   |   |  | 122  | 1 E       |                  |      | 11% |
| ,0 typ | e here to | search |  |  |  | Ê | ÷ 1 | 4 | 1 | ٩ |  | ^ G  |           | 61 DVG 914       | 2010 | 6   |

#### Dr. Ahmed Abd Aoun

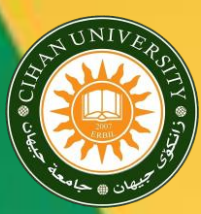

**Most of the academic departments in the university suffer** from the problem of registering students absenteeism and managing this administrative part in an appropriate way to save time and effort. This seminar aims to learn how to employ Googol Drive to help by solving the problem of registering the absences as a link between the lecturer and the department to provide information on the absences of students and to help print weekly absences reports

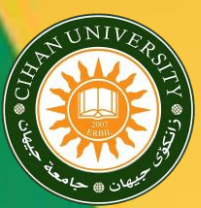

Cihan

University

# **How this can be done???** What are the procedures??

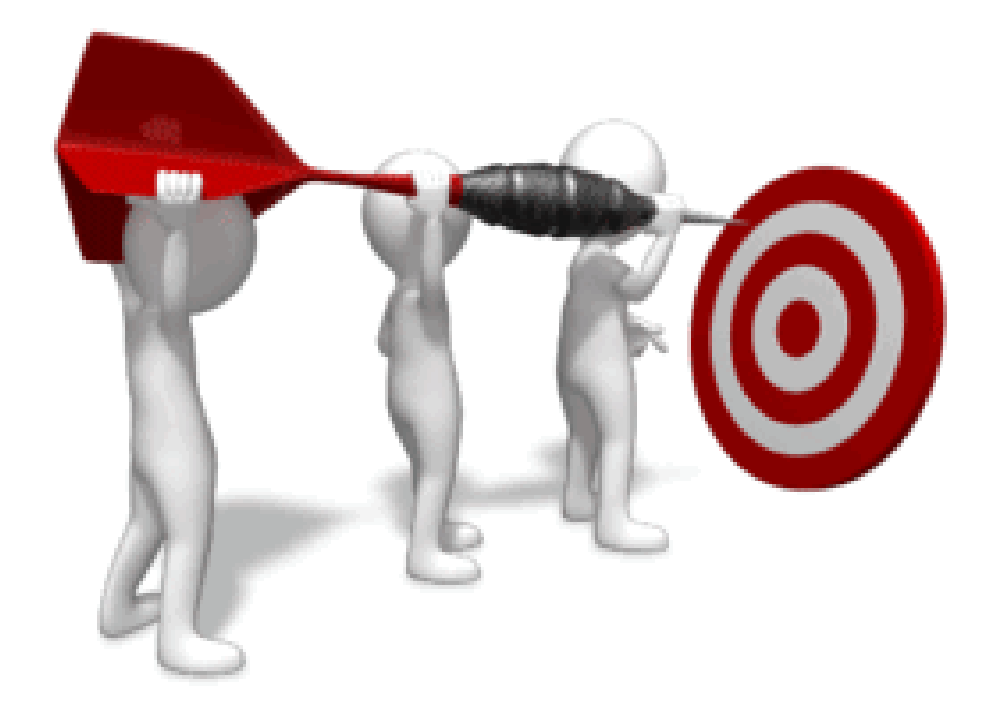

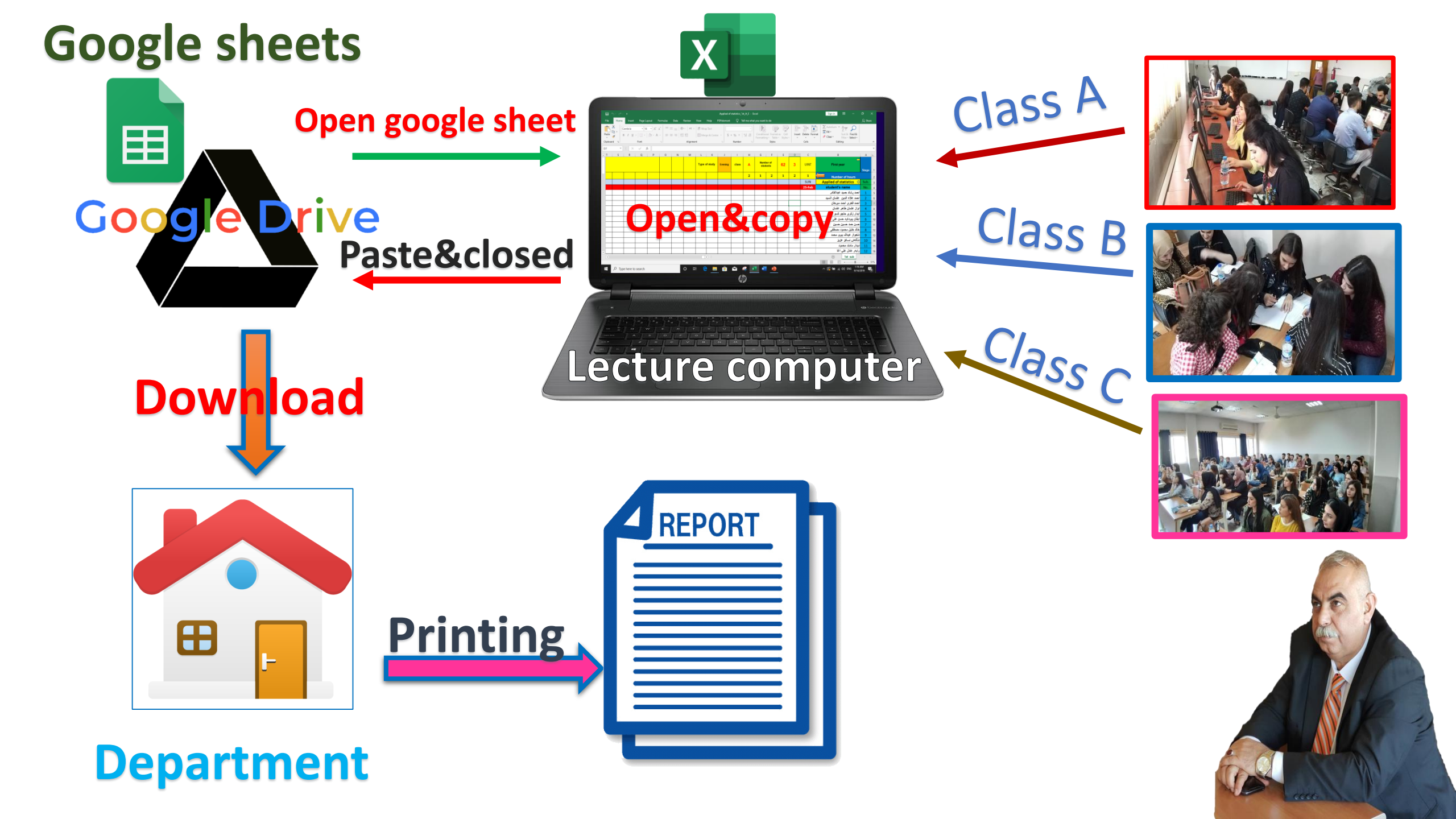

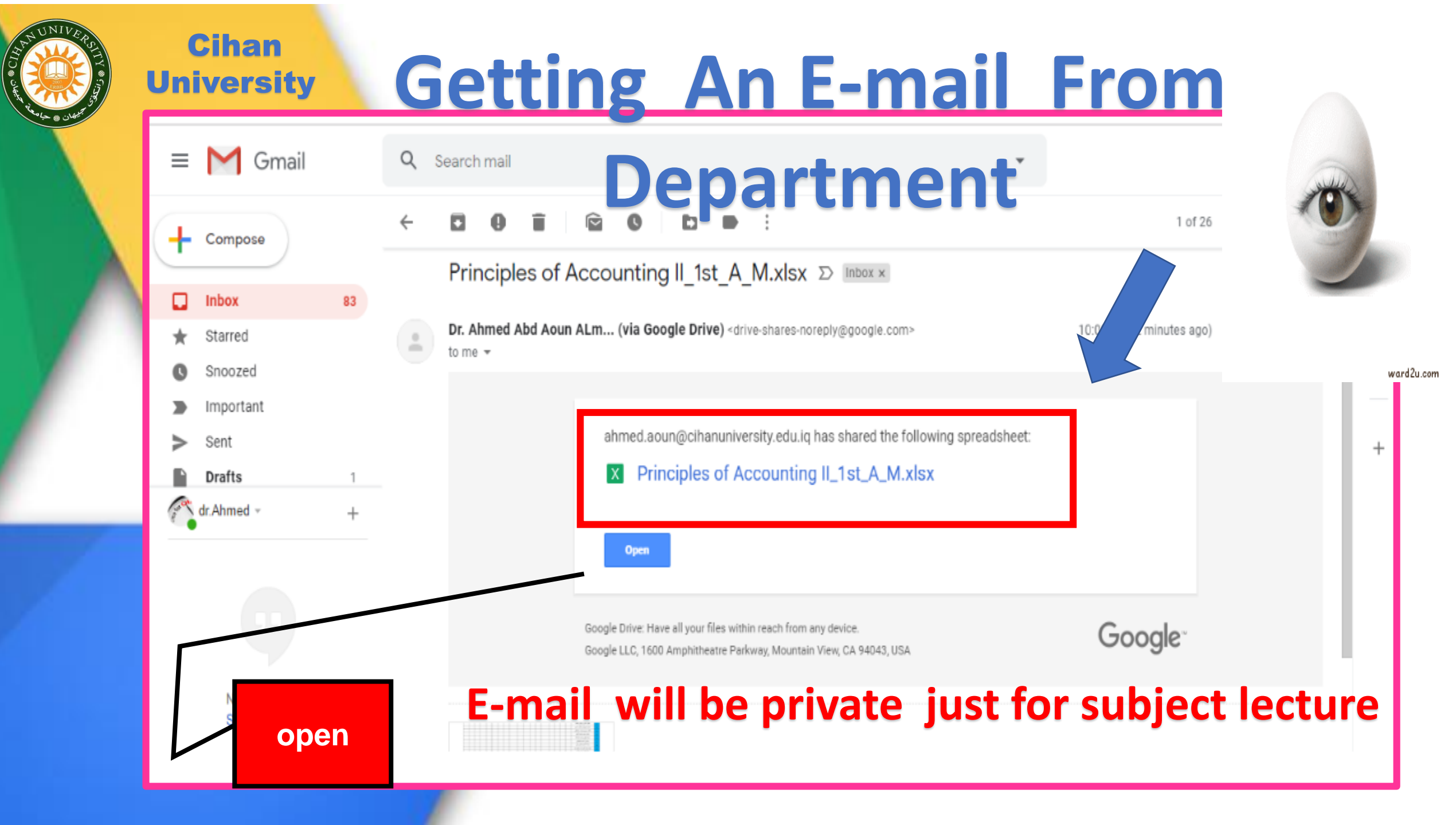

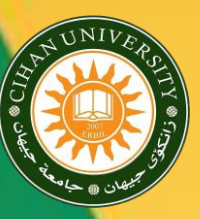

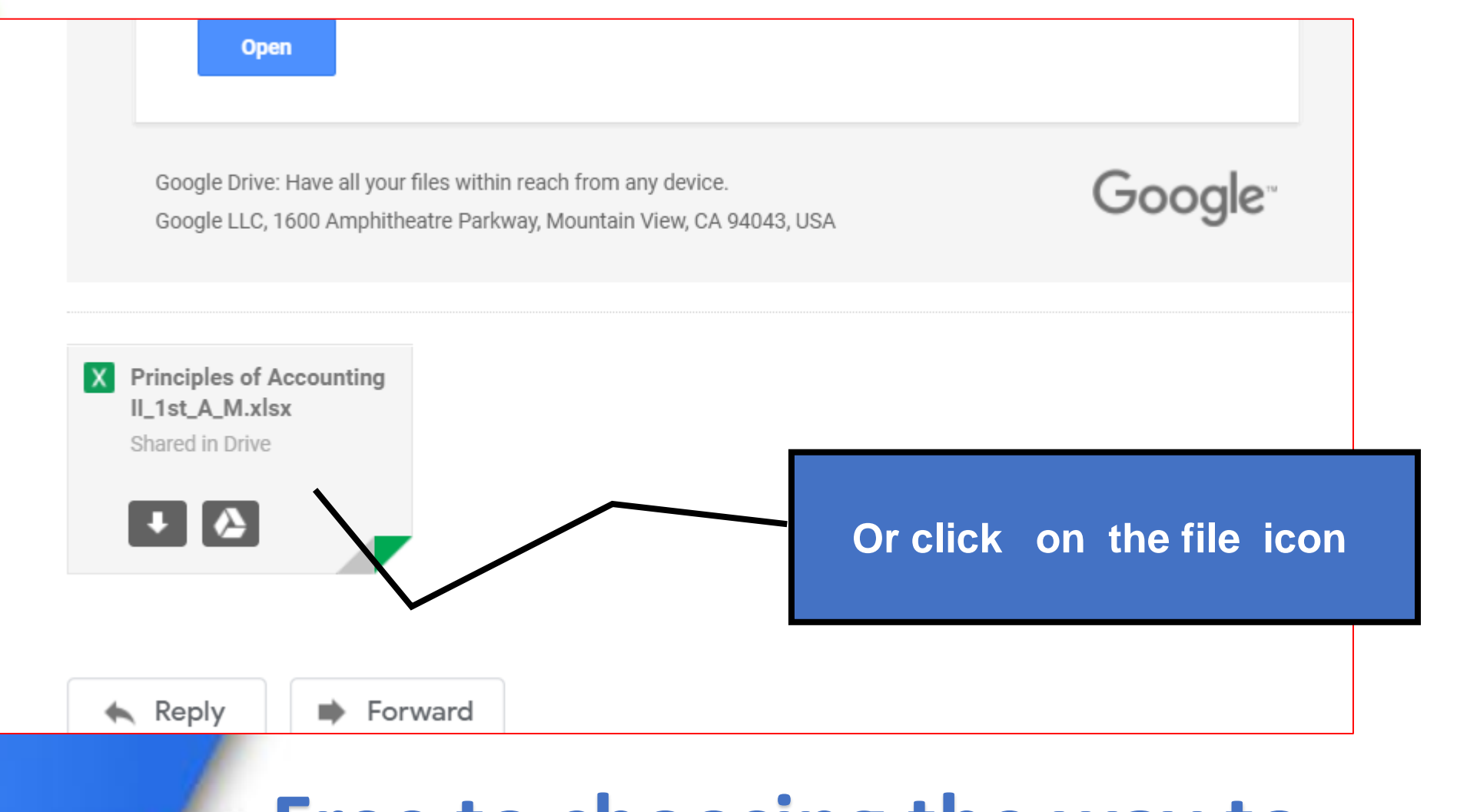

# Free to choosing the way to opining the file

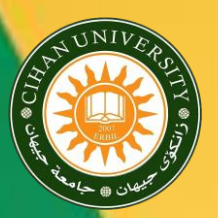

#### Cihan University Now you are in google drive

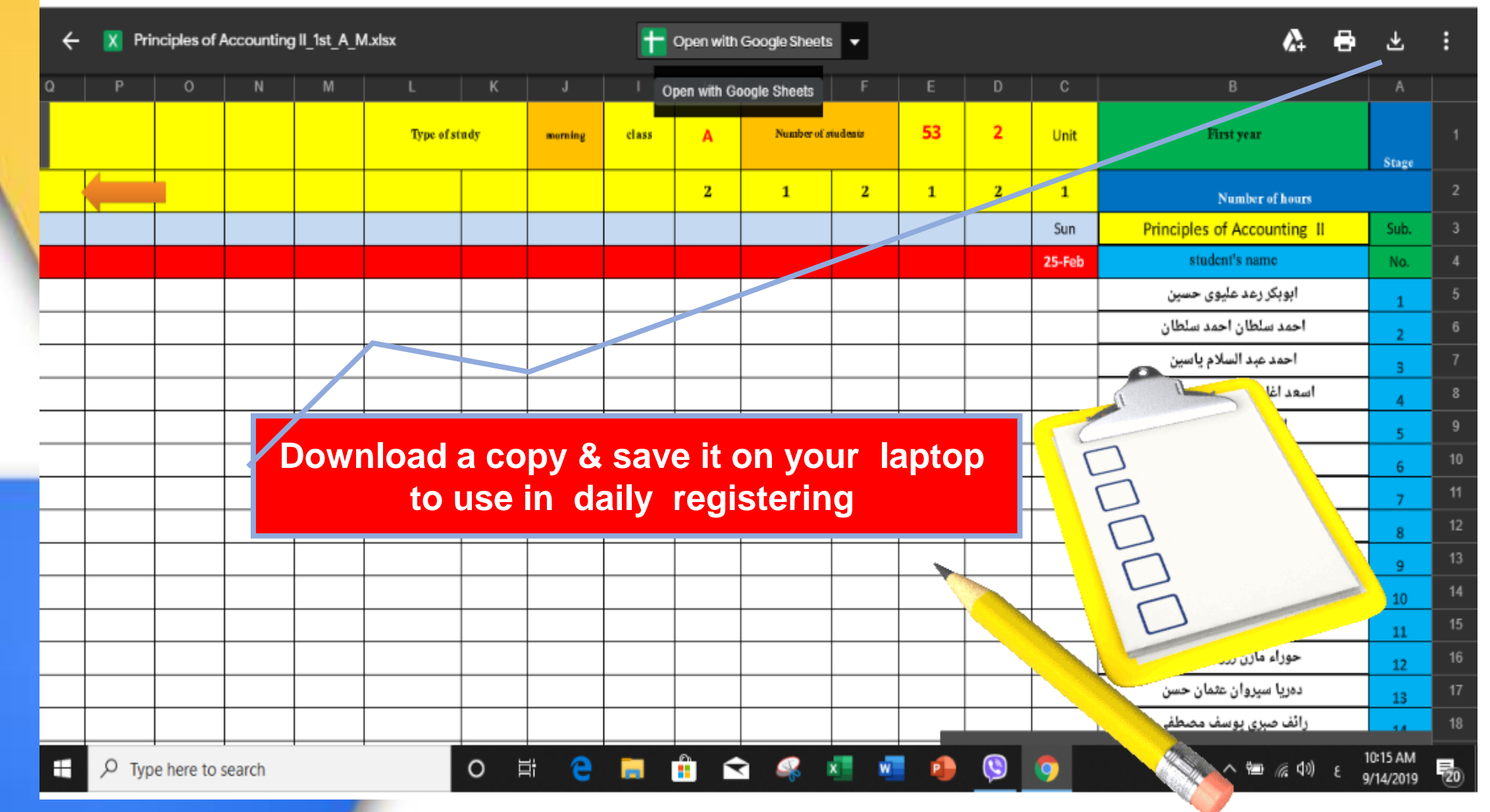

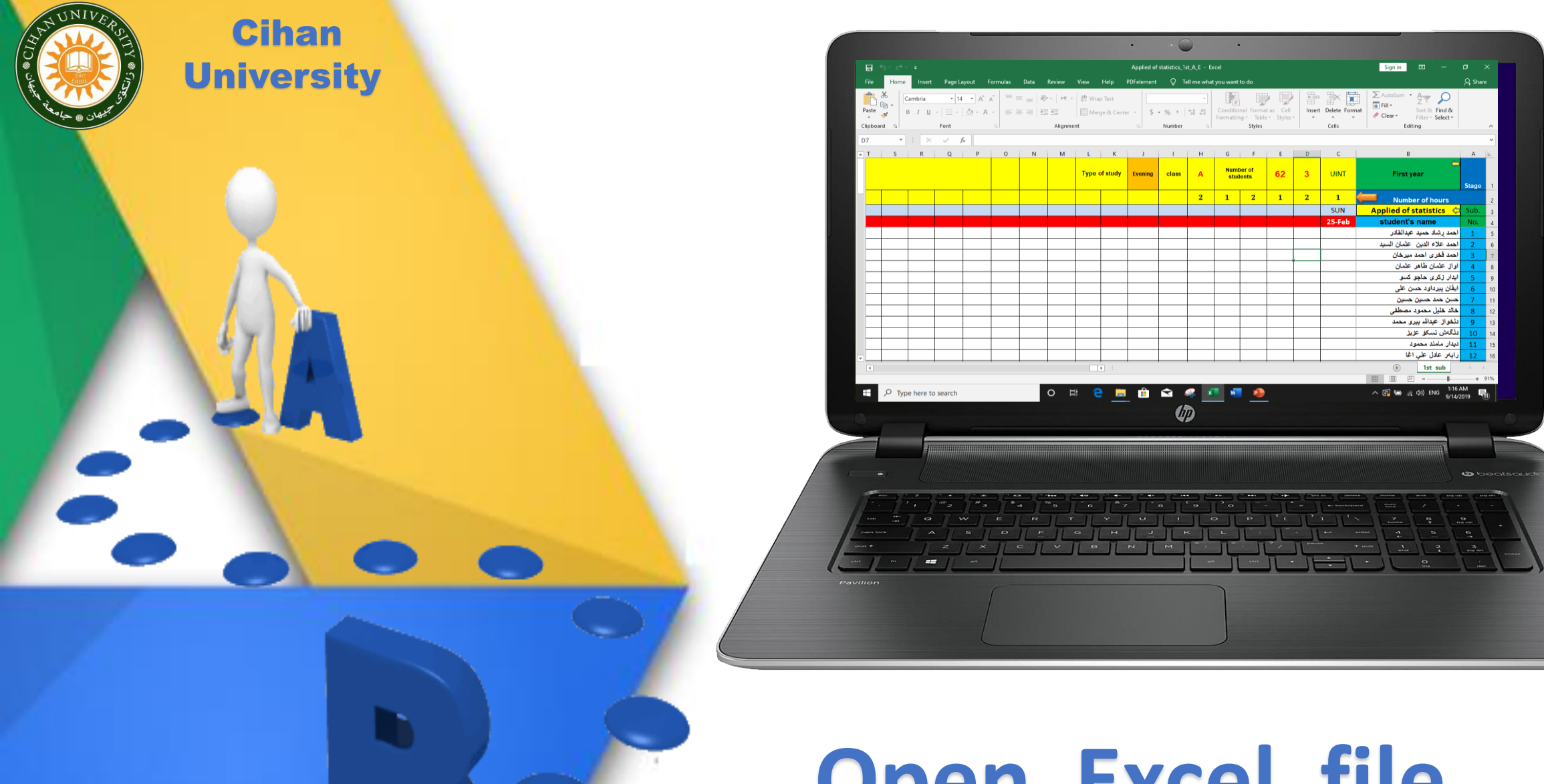

# **Open Excel file**

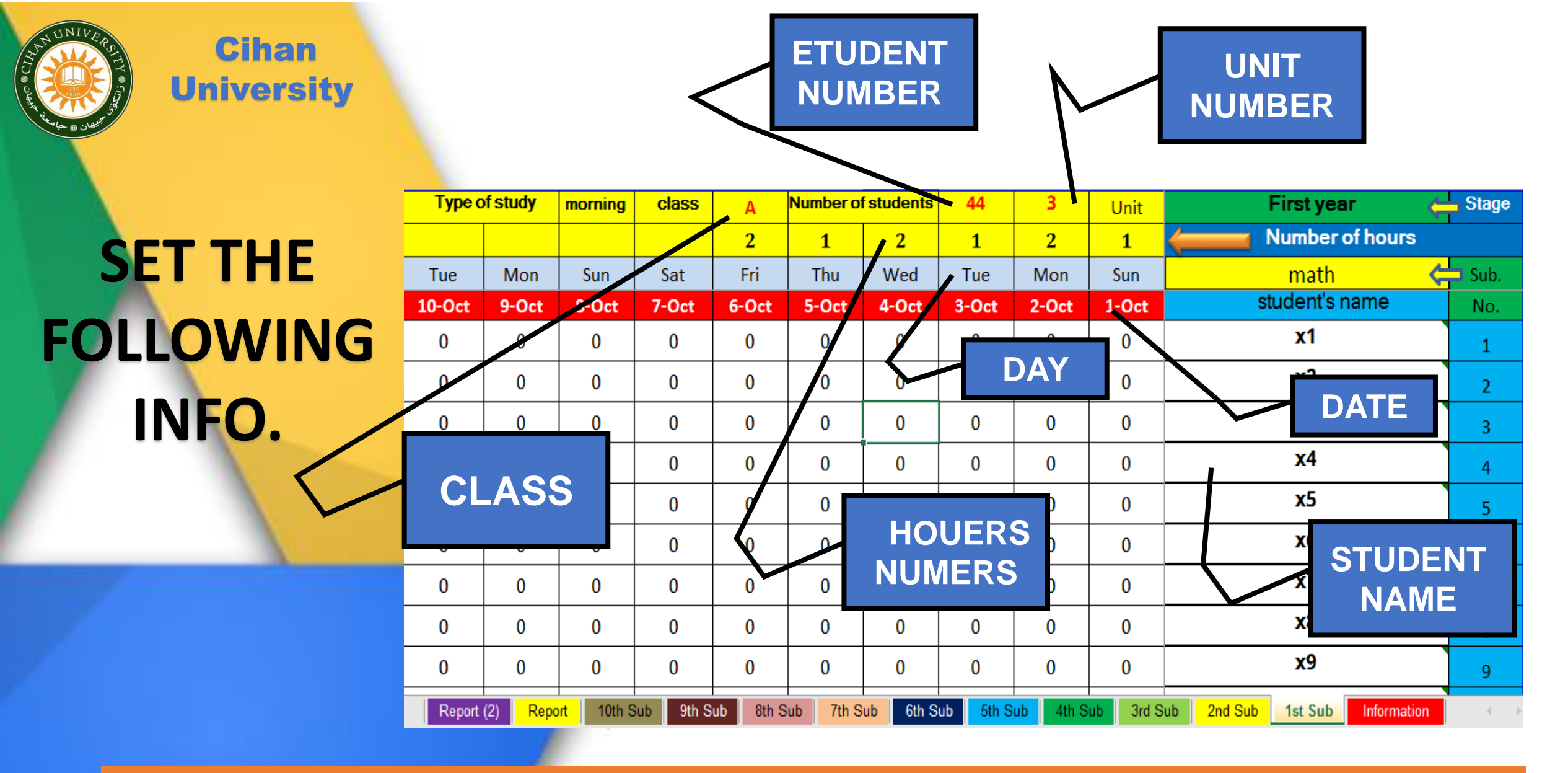

Zero here represents the default state of the student (no absence)

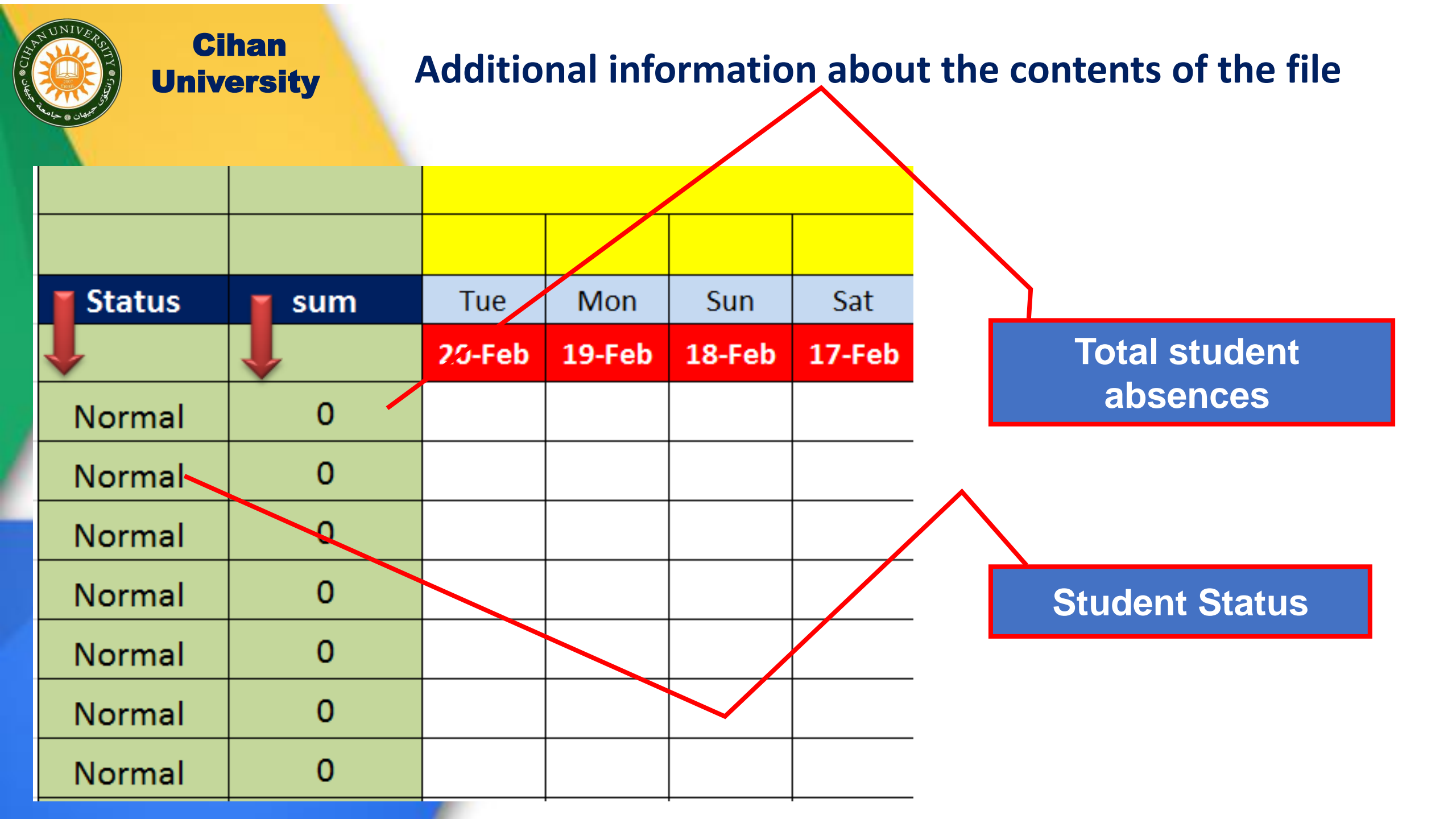

#### **FINSH & SAVE**

#### AT CLASS FILL WITH 1 OR 0

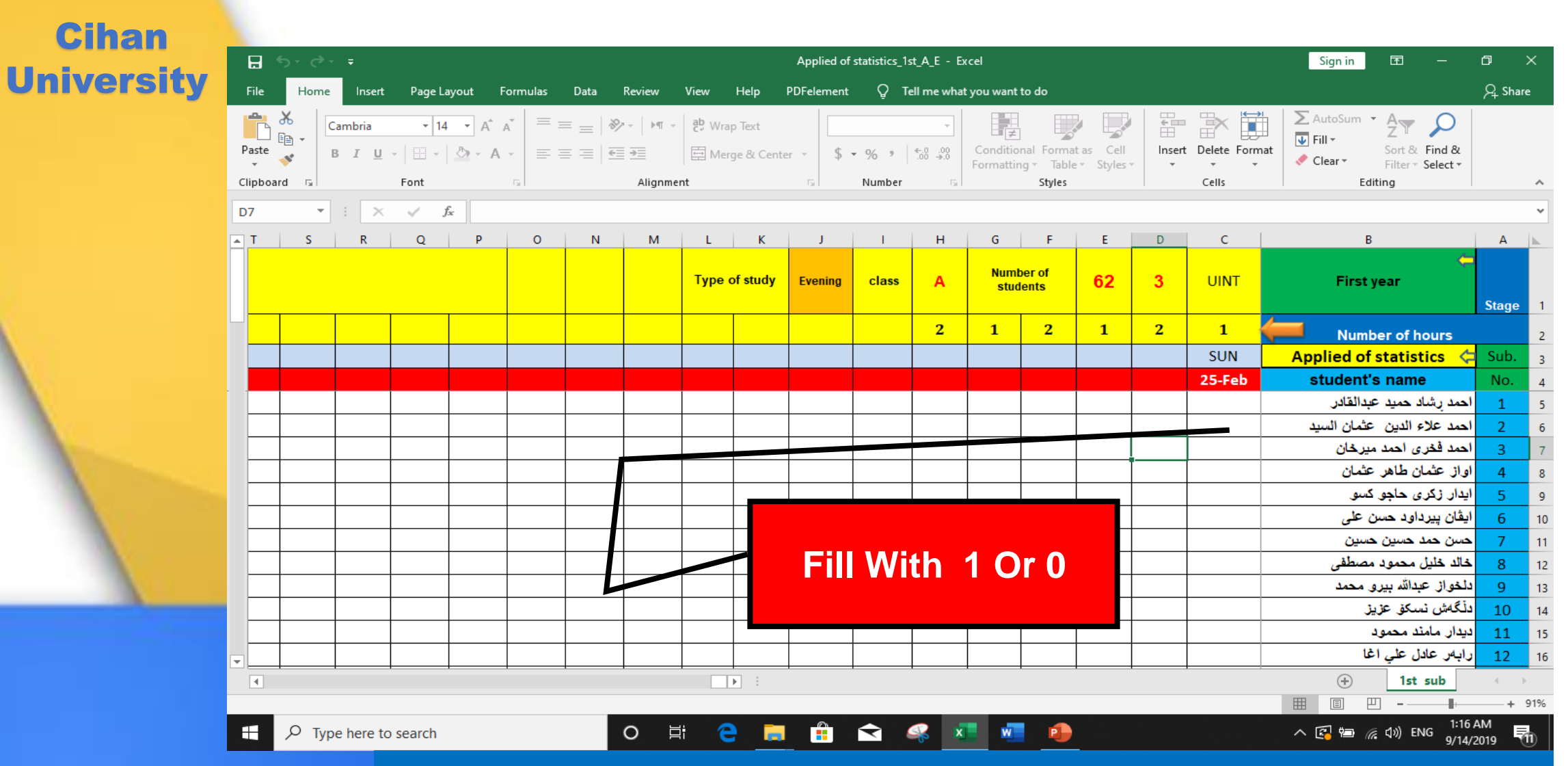

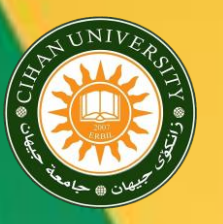

#### Cihan

#### Cihan University you are Still in google drive

|   | ÷ | 🗙 Pri | nciples of | Accounting | g II_1st_A_! | M.xlsx    |       |                 |       | Open with   | Google Sheet | s 🔻      |                           | 9 ¥ :    |                             |                             |       |      |  |  |  |
|---|---|-------|------------|------------|--------------|-----------|-------|-----------------|-------|-------------|--------------|----------|---------------------------|----------|-----------------------------|-----------------------------|-------|------|--|--|--|
|   | Q | Р     | 0          | N          | М            | L         | К     | J               | 0     | pen with Go | ogle Sheets  | F        | E D C B                   |          |                             |                             | A     |      |  |  |  |
|   |   |       |            |            |              | Type of s | stady | mornie          | class | A           | Number of    | students | 53                        | 2        | Unit                        | First year                  | Stage |      |  |  |  |
|   |   |       |            |            |              |           |       |                 |       | 2           | 1            | 2        | 1                         | 2        | 1                           | Number of hours             |       | 2    |  |  |  |
|   |   |       |            |            |              |           |       |                 |       |             |              |          | Sun Principles of Account |          | Principles of Accounting II | Sub.                        | 3     |      |  |  |  |
| 1 |   |       |            |            |              |           |       |                 |       |             |              |          | 25-Feb student            |          | student's name              | No.                         | 4     |      |  |  |  |
| ٦ |   |       |            |            |              |           |       |                 |       |             |              |          |                           |          |                             | ابوبكر رعد عليوى حسين       | 1     | 5    |  |  |  |
|   |   |       |            |            |              |           |       |                 |       |             |              |          |                           |          |                             | احمد سلطان احمد سلطان       | 2     | 6    |  |  |  |
|   |   |       |            |            |              |           |       |                 |       |             |              |          |                           |          |                             | احمد عبد السلام ياسين       | 3     | 7    |  |  |  |
|   |   |       |            |            |              |           |       |                 |       |             |              |          |                           |          |                             | اسعد اغا فريدون اسعد رسول   | 4     | 8    |  |  |  |
|   |   |       |            |            |              |           |       |                 |       |             |              |          |                           |          |                             | الند جعفر انور صالح         | 5     | 9    |  |  |  |
|   |   |       |            |            |              |           |       |                 |       |             |              |          |                           |          |                             | امين عصام جعفر مهدي         | 6     | 10   |  |  |  |
|   |   |       |            |            |              |           | cli   | ck to           | ope   | n           |              |          |                           |          |                             | اومید علی ملو پیرؤ ت        | 7     | 11   |  |  |  |
|   |   |       |            |            |              |           |       |                 |       |             |              |          |                           |          |                             | بلند عبدالسلام محمد         | 8     | 12   |  |  |  |
|   |   |       |            |            |              |           |       |                 |       |             |              |          |                           |          |                             | بيوار بيستون مجيد سعيد      | 9     | 13   |  |  |  |
|   |   |       |            |            |              |           |       |                 |       |             |              |          |                           |          |                             | بێوار شيرزاد کاکه رەش       | 10    | - 14 |  |  |  |
|   |   |       |            |            |              |           |       |                 |       |             |              |          |                           |          |                             | حرير جمال مصلح الفارس       | 11    | 15   |  |  |  |
|   |   |       |            |            |              |           |       |                 |       |             |              |          |                           |          |                             | حوراء مازن رزوقی محمد       | 12    | 16   |  |  |  |
|   |   |       |            |            |              |           |       |                 |       |             |              |          |                           |          |                             | دەريا سيروان عثمان حسن      | 13    | 17   |  |  |  |
|   |   |       |            |            |              |           |       |                 |       |             |              |          |                           |          |                             | رائف صبرى يوسف مصطفى        | 14    | 18   |  |  |  |
|   |   | Ртур  | e here to  | search     |              |           | 0     | <del>≓i</del> e |       | <b>i</b> 6  | 3 🥰          | x w      | •                         | <b>(</b> | <b>9</b>                    | へ 恒 <i>候</i> 句》 ε 9/14/2019 |       |      |  |  |  |

# We will get the following

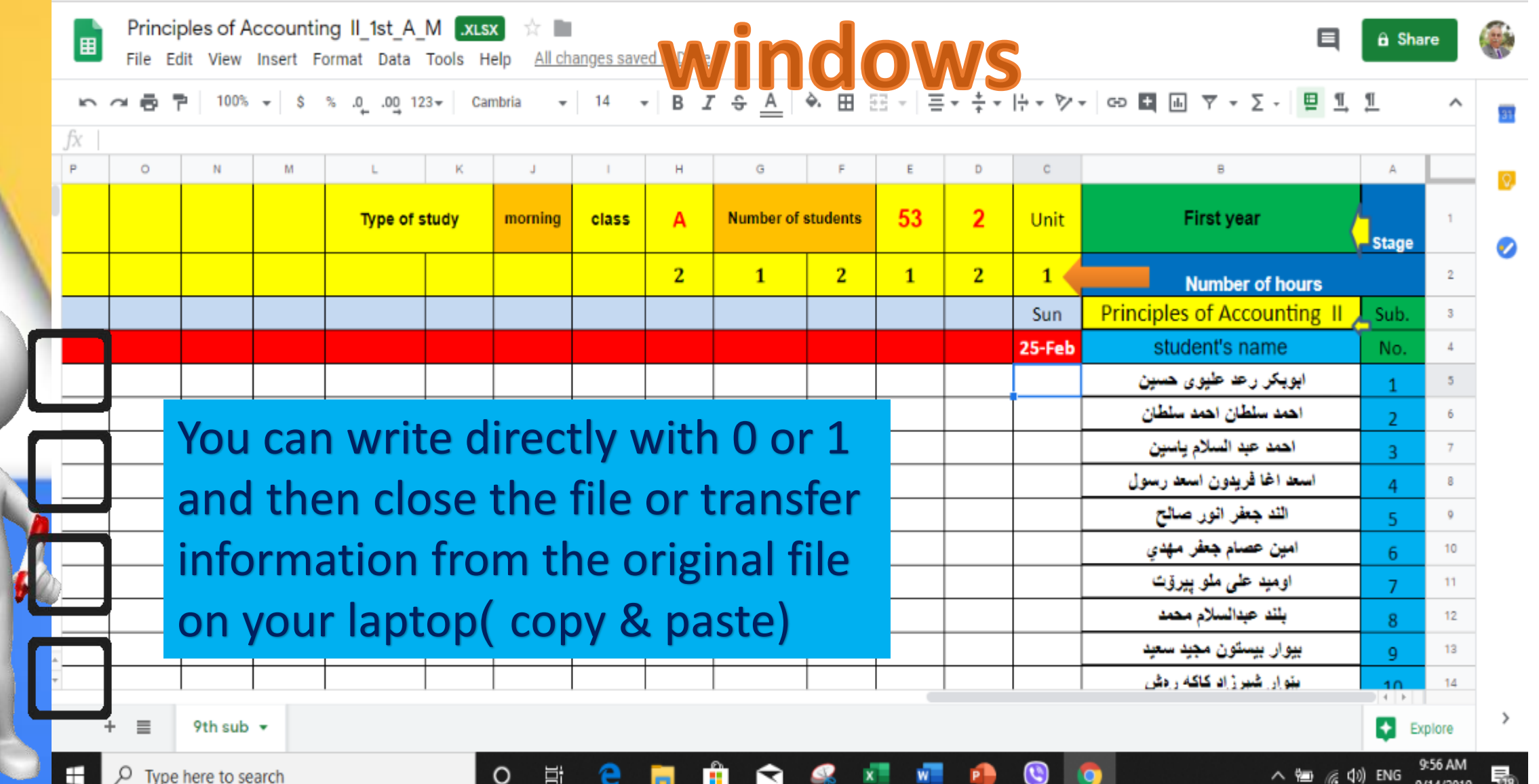

Type here to search

Cihan

University

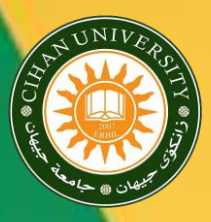

Now minimize this window and return to the file in **Google Drive** 

#### Put the cursor here and press Control + A

|                 |                          |        |                              |                                 |              |           |                     |              |                 |                   |                        |                          |                                   |                  |                     |                                           |                | _   |
|-----------------|--------------------------|--------|------------------------------|---------------------------------|--------------|-----------|---------------------|--------------|-----------------|-------------------|------------------------|--------------------------|-----------------------------------|------------------|---------------------|-------------------------------------------|----------------|-----|
| B               | <b>ئ</b> ہ               |        |                              |                                 |              |           |                     |              | Principles      | of Accounti       | ng II_1st_A_M          | - Excel                  |                                   |                  |                     | Sign in 🖬 —                               | ٥              | ×   |
| File            | Ho                       | ne     | Insert I                     | Page Layout                     | Formula      | is Data I | Review V            | View Help    | PDFeler         | nent Q            | Tell me what           | t you want to            | do                                |                  |                     |                                           | ∕⊊ Shai        | e   |
| Paste<br>Clipbo | →<br>En -<br>V<br>pard 5 | Caml   | bria<br>I <u>U</u> →  <br>Fo | <ul> <li>14</li> <li></li></ul> | • <u>A</u> • |           | ▼ ▶¶ ▼ €= Alignment | ab Wrap Text | Center रू<br>जि | General<br>\$ - % | • 0.0 0.0<br>• 0.0 → 0 | Conditiona<br>Formatting | I Format as<br>Table Table Styles | Cell<br>Styles * | Insert Dele<br>Cell | ★ Format<br>★ Format<br>★ Clear ★ Editing |                | ^   |
| G10             |                          | •      | ×                            | f <sub>x</sub>                  |              |           |                     |              |                 |                   |                        |                          |                                   |                  |                     |                                           |                | ~   |
| ≜ Q             |                          | P      | 0                            | N                               | М            | L         | К                   | J            | I               | Н                 | G                      | F                        | E                                 | D                | С                   | 8                                         | Α              |     |
|                 |                          |        |                              |                                 |              | Type of   | study               | morning      | class           | А                 | Number o               | fstudents                | 53                                | 2                | Unit                | First year                                | Stage          | 1   |
|                 |                          |        |                              |                                 |              |           |                     |              |                 | 2                 | 1                      | 2                        | 1                                 | 2                | 1                   | Number of hours                           |                | 2   |
|                 |                          |        |                              |                                 |              |           |                     |              |                 |                   |                        |                          |                                   |                  | Sun                 | Principles of Accounting II               | Sub.           | 3   |
|                 |                          |        |                              |                                 |              |           |                     |              |                 |                   |                        |                          |                                   |                  | 25-Feb              | student's name                            | No.            | 4   |
|                 |                          |        |                              |                                 |              |           |                     |              |                 |                   |                        |                          |                                   | 0                | 1                   | ابوبکر رعد علیوی حسین                     | 1              | 5   |
|                 |                          |        |                              |                                 |              |           |                     |              |                 |                   |                        |                          |                                   | 0                | 1                   | احمد سلطان احمد سلطان                     | 2              | 6   |
|                 |                          |        |                              |                                 |              |           |                     |              |                 |                   |                        |                          |                                   | 0                | 1                   | احمد عبد السلام ياسين                     | 3              | 7   |
|                 |                          |        |                              |                                 |              |           |                     |              |                 |                   |                        |                          |                                   | 1                | 1                   | اسعد اغا فريدون اسعد رسول                 | 4              | 8   |
|                 |                          |        |                              |                                 |              |           |                     |              |                 |                   |                        | - 4                      |                                   | 2                | 1                   | الند جعفر انور صالح                       | 5              | 9   |
|                 |                          |        | 2                            |                                 |              | 25        | 5                   |              |                 |                   |                        |                          |                                   | 2                | 1                   | امين عصام جعفر مهدي                       | 6              | 10  |
|                 |                          |        |                              |                                 |              |           |                     |              |                 |                   |                        |                          |                                   | 2                | 1                   | اوميد على ملو پيرۆت                       | 7              | 11  |
|                 |                          |        |                              |                                 |              |           |                     |              |                 |                   |                        |                          |                                   | 2                | 1                   | باند عبدالسلام محمد                       | 8              | 12  |
|                 |                          |        |                              |                                 |              |           |                     |              |                 |                   |                        |                          |                                   |                  | 1                   | بيوار بيستون مجيد سعيد                    | 9              | 13  |
|                 |                          |        |                              |                                 |              |           |                     |              |                 |                   |                        |                          |                                   |                  | 1                   | بيوار شيرزاد كاكه رەش                     | 10             | 14  |
| -               |                          |        |                              |                                 |              |           |                     |              |                 |                   |                        |                          |                                   |                  | 1                   | حرير جمال مصلح الفارس                     | 11             | 15  |
| •               | I                        | 1      |                              | 1                               | 1            | 1         | 1                   | •            | 1               | 1                 | 1                      | 1                        | 1                                 | 1                |                     | + 9th sub                                 | 4              |     |
| Ready           |                          |        |                              |                                 |              |           |                     |              |                 |                   |                        |                          |                                   |                  |                     |                                           | + 1            | 00% |
|                 | . م                      | īype h | ere to sea                   | arch                            |              |           | o di                | e            | <b>i</b>        |                   | 🥰 🗴                    |                          | •                                 | 9                | 9                   | へ 幅 <i>候</i> 印) ENG 9/14                  | 8 PM<br>4/2019 | 24) |

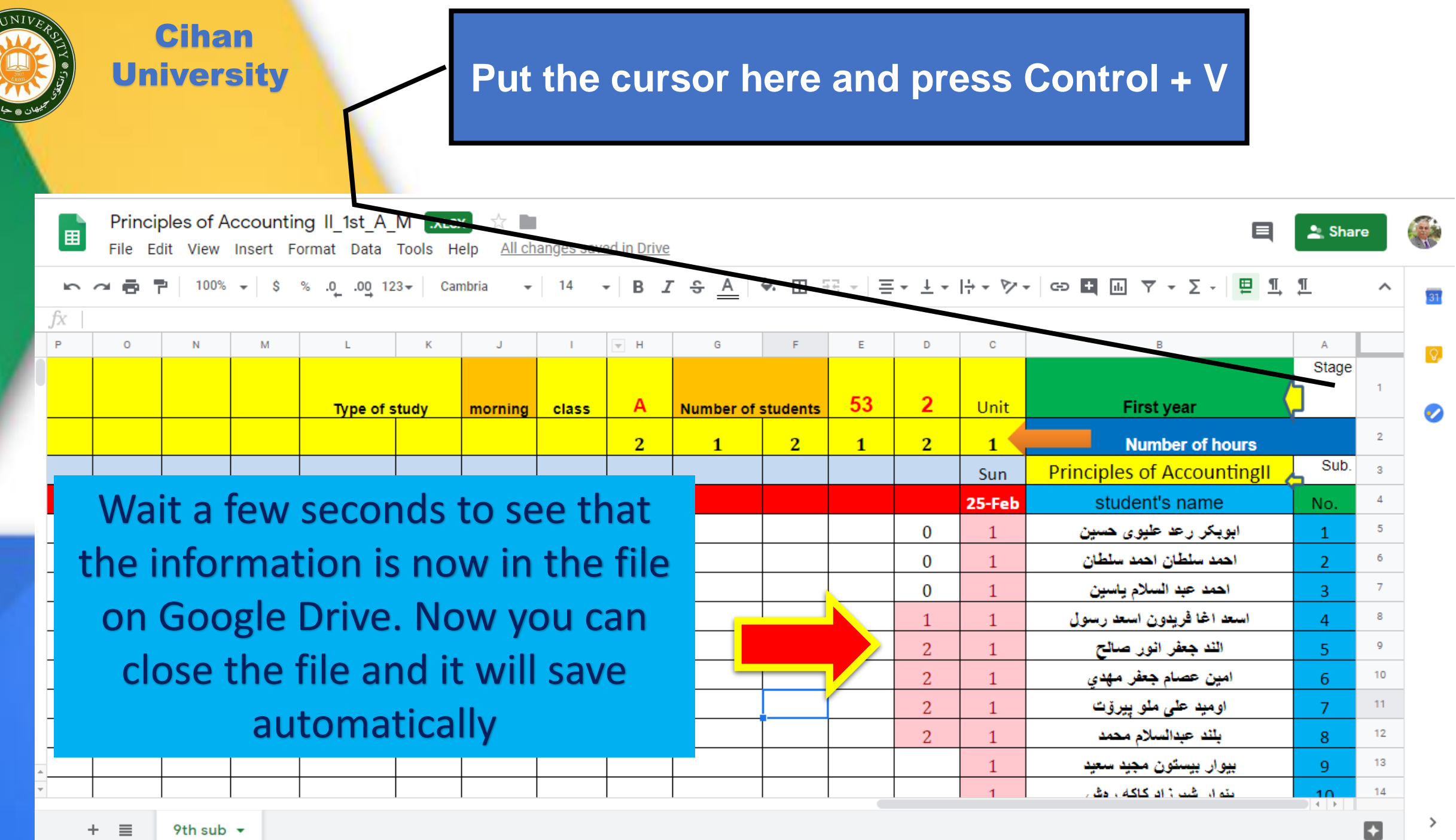

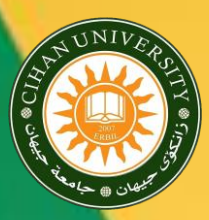

### **System Interface**

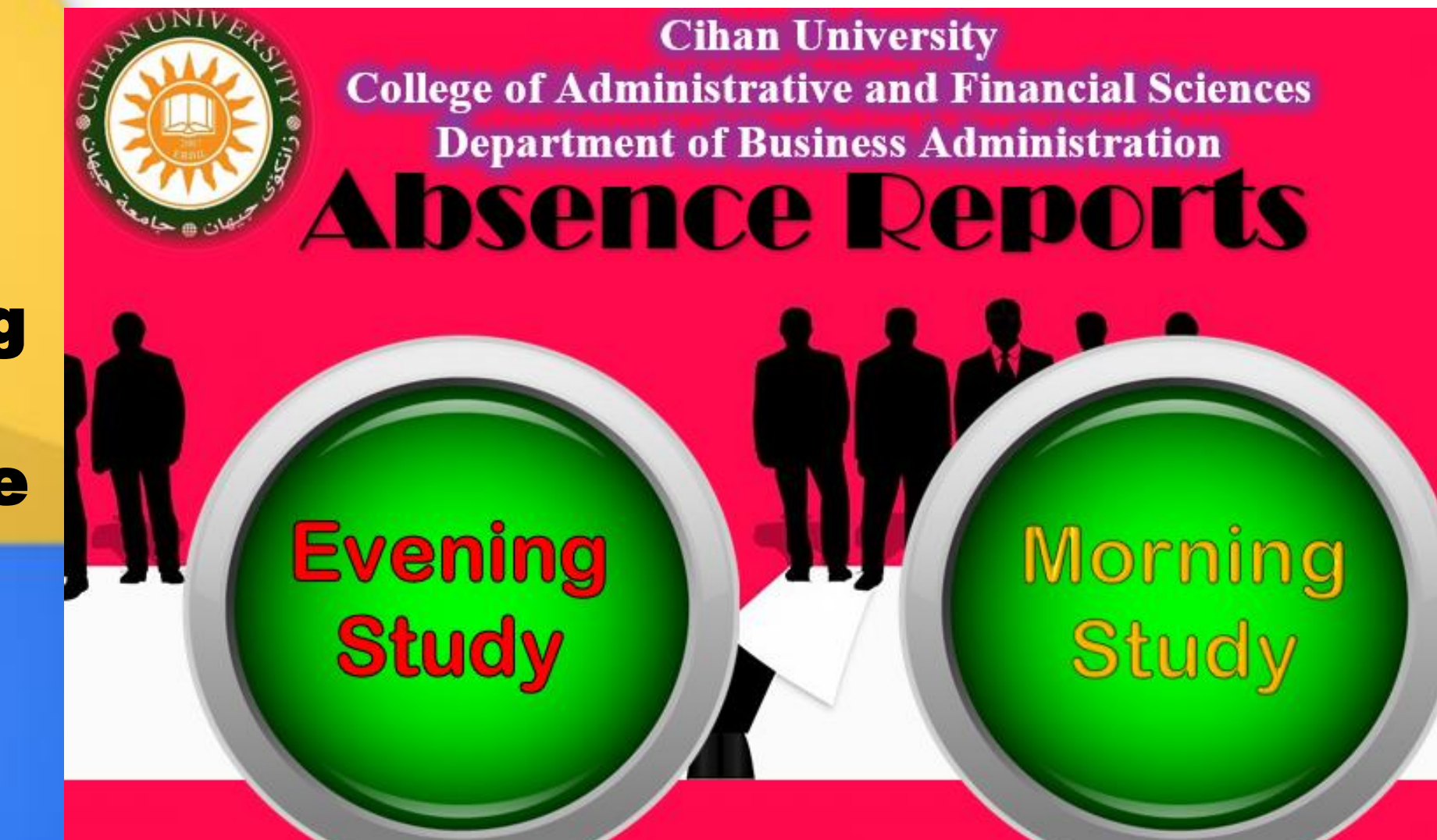

After downloading files from Google Drive to the system

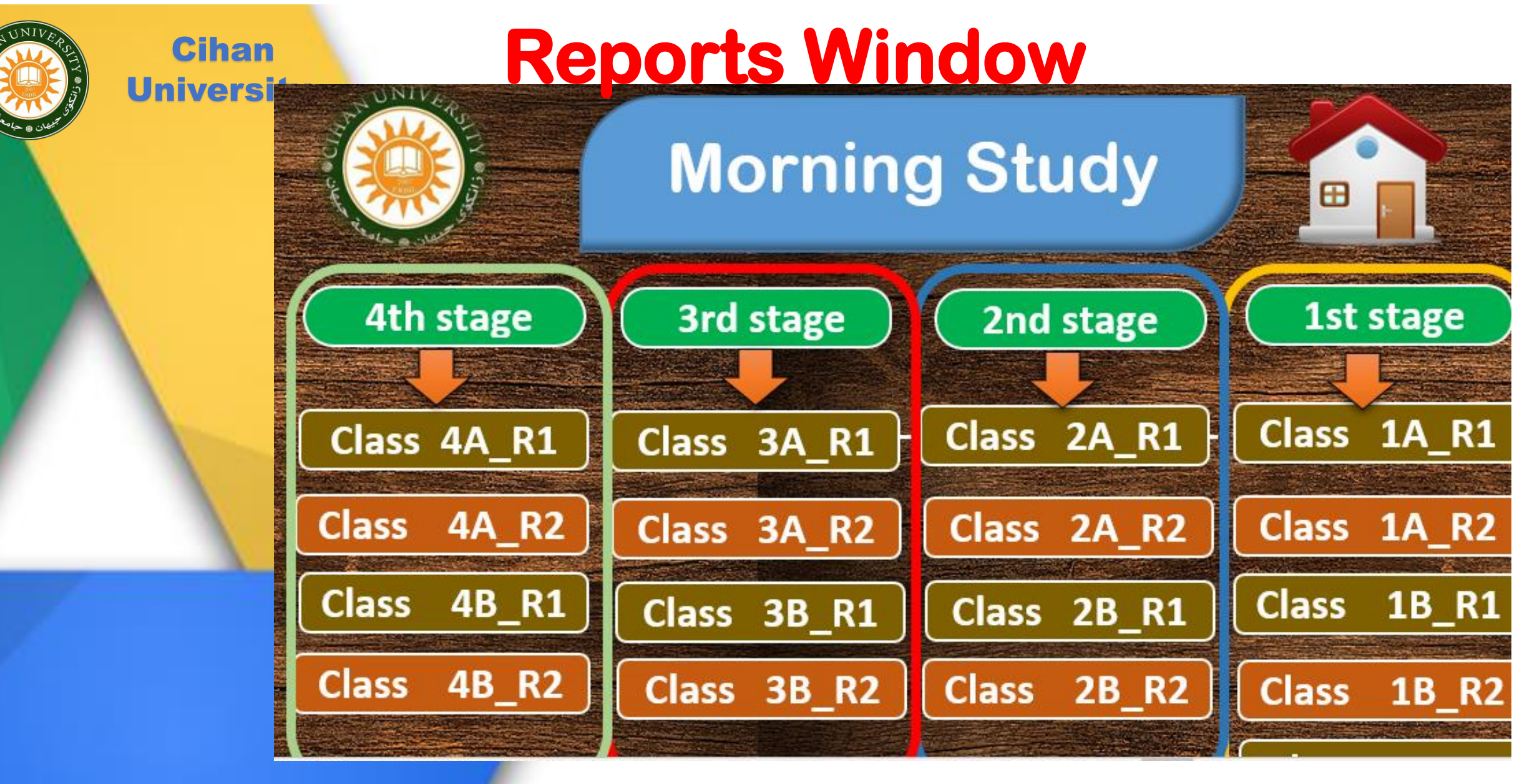

#### Now the system is ready to print the reports

| ALL OF ALL OF AL | C<br>Univ   | ihan<br>versity                 |                    | his i   | nforn      | natio<br>infor | n lin<br>rmat | k to tl<br>ion pa | his p<br>age                                        | age of the                               |    |
|----------------------------------------------------------------------------------------------------|-------------|---------------------------------|--------------------|---------|------------|----------------|---------------|-------------------|-----------------------------------------------------|------------------------------------------|----|
|                                                                                                    | Stage       | Stage First year Number Faculty |                    |         |            |                |               |                   | Faculty of Administration<br>and Financial sciences |                                          |    |
|                                                                                                    | Class       |                                 |                    | А       |            | students       |               | Departmen         | t                                                   | Department of Business<br>Administration |    |
| Т                                                                                                    | ype of stud | ly                              |                    | morning |            | 64             |               | Semester          |                                                     | Second semester                          |    |
| 3                                                                                                    | 3           | 3                               | 3                  | 3       | 3          | 3              | 3             | 3                 | 3                                                   | :Unit                                    |    |
| 10th SUB                                                                                                    | 9th SUB     | 8th SUB                         | 7th SUB            | 6th SUB | 5th SUB    | 4th SUB        | 3rd SUB       | 2nd SUB           | 1ST SUB                                             | student's name                           |    |
| 0                                                                                                    | 0           | 0                               | 0                  | 0       | 0          | 0              | 0             | 0                 | 0                                                   | x34                                      | 34 |
|                                                                                                    | Th          | o fire                          | trop               | ort r   | hade       | tho            |               | 0                 | 0                                                   | x35                                      | 35 |
|                                                                                                    |             |                                 | rieb               |         | zaus       |                |               | 0                 | 0                                                   | x36                                      | 36 |
| Sti                                                                                                    | Ident       | t's ab                          | senc               | es a    | utom       | atica          |               | 0                 | 0                                                   | x37                                      | 37 |
| f(                                                                                                    | or ea       | ch to                           | pic ( <sup>·</sup> | total   | abse       | ences          | ;)            | 0                 | 0                                                   | x38                                      | 38 |
| 0                                                                                                    |             | 0                               | 0                  | 0       | 0          | 0              | 0             | 0                 | 0                                                   | x39                                      | 39 |
| 0                                                                                                    | 0           | U                               | 0                  | 0       | 0          | 0              | 0             | 0                 | 0                                                   | x40                                      | 40 |
| (+)                                                                                                    | Report (2)  | Report                          | 1 Jth Sub          | 9th Sub | th Sub 7th | Sub 6th Su     | ub 5th Si     | ub 4th Sub        | 3rd Sub                                             | 2nd Sub 1st Sub Information              | 4  |

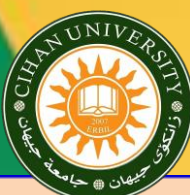

|   | aculty of Administration<br>and Financial sciences | Facult<br>and |           | Faculty  |                         | Number<br>of |                             | First year |          |         | Stage       |          |  |
|---|----------------------------------------------------|---------------|-----------|----------|-------------------------|--------------|-----------------------------|------------|----------|---------|-------------|----------|--|
|   | Administration                                     | t             | Departmen | I        | students                |              | А                           |            | Class    |         |             |          |  |
|   | Second semester                                    |               | 1         | Semester |                         | 64           |                             | morning    |          | ly      | ype of stud | Т        |  |
|   | :Unit                                              |               | 3         | 3        | 3                       | 3            | 3                           | 3          | 3        | 3       | 3           | 3        |  |
| # | student's name                                     | stu           | 1ST SUB   | 2nd SUB  | 3rd SUB                 | 4th SUB      | 7th SUB 6th SUB 5th SUB 4th |            | 7th SUB  | 8th SUB | 9th SUB     | 10th SUB |  |
| 1 | x1                                                 |               | Normal    | Normal   | Normal                  | Normal       | Normal                      | Normal     | Normal   | Normal  | Normal      | Normal   |  |
| 2 | x2                                                 | Normal        | Normal    | Normal   | Normal                  | Normal       | Normal                      | Normal     | Normal   | Normal  | Normal      |          |  |
| 3 | х3                                                 |               | Normal    | Normal   | <b>y</b> <sub>nal</sub> | tical        | toma                        | ort au     | repo     | cond    | e sec       |          |  |
| 4 | x4                                                 |               | Normal    | Normal   | nal                     | IS TOP       | statu                       | ents       | stude    | the s   | eads        | r        |  |
| 5 | x5                                                 |               | Normal    | Normal   | IS <sub>nal</sub>       | stati        | fault                       | ne de      | nd tr    | pic a   | ch to       | ead      |  |
| 6 | X6                                                 |               | Normal    | Normal   |                         |              | Norm                        | 'e is I    | her      |         |             |          |  |
| 7 | x7                                                 |               | Normal    | Normal   | Normal                  | Normal       | Normal                      | Normal     | Normal   | Normal  | Normal      | Normal   |  |
| - | Sub 1st Sub Information                            | 2nd Sub       | 3rd Sub   | 4th Sub  | 5th Sub                 | Sub 6th Su   | h Sub 7th                   | 9th Sub 8t | 10th Sub | Report  | Report (2)  | (+)      |  |

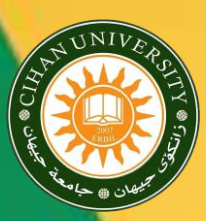

Cihan

University

# Gogle Drive

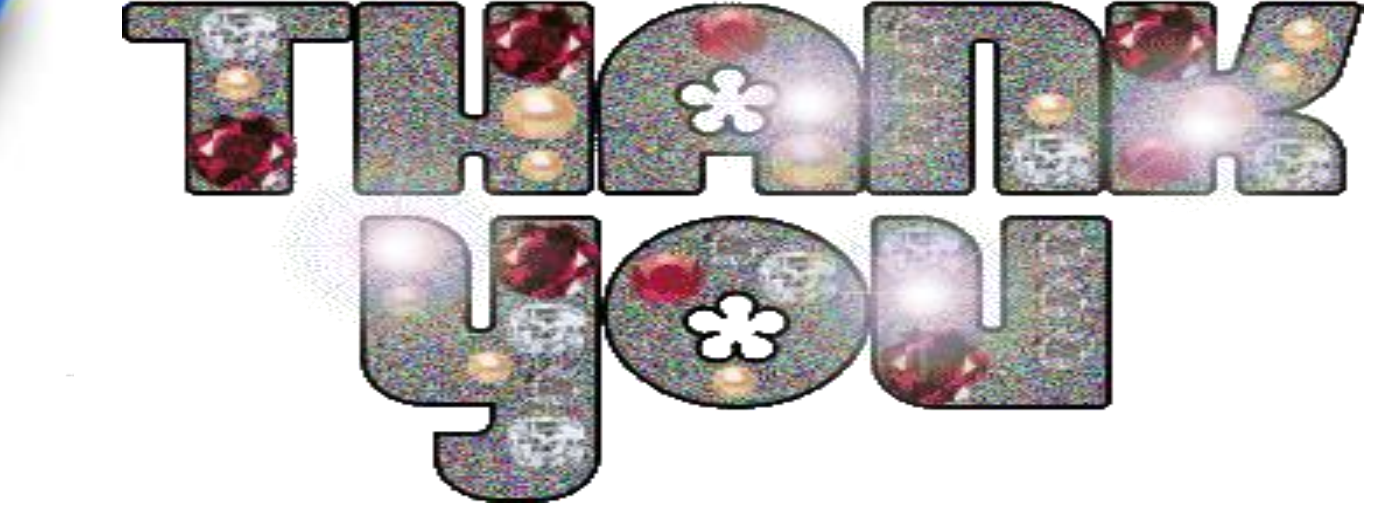